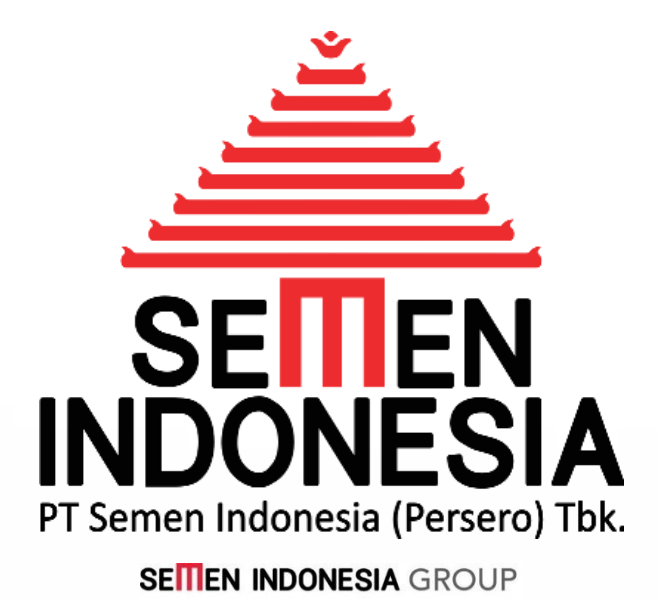

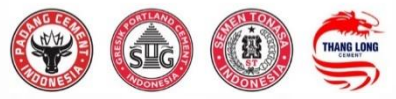

# PEDOMAN PENGGUNAAN UNTUK PENYEDIA BARANG DAN/ATAU JASA

# <u>RESPON KLARIFIKASI</u> TEKNIS & HARGA

Disusun oleh :

Unit Layanan Pengadaan & Persediaan PT Semen Indonesia (Persero) Tbk.

Didukung oleh :

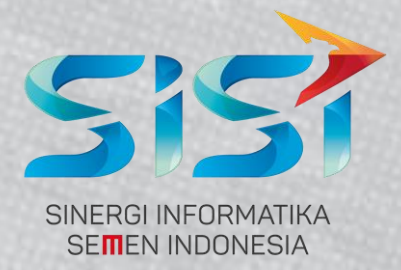

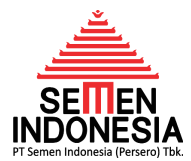

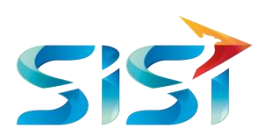

#### PENDAHULUAN

*Electronic Procurement* (E-PROC) adalah salah satu aplikasi yang menunjang proses bisnis pengadaan di Semen Indonesia Group. Mulai proses registrasi vendor, update data perusahaan (vendor), proses bisnis pengadaan, evaluasi vendor, BASTP Online, sampai dengan *Electronic Invoice* ini terintegrasi dalam aplikasi EPROC ini.

#### A. RESPON KLARIFIKASI TEKNIS

Tahap ini terjadi pada saat proses Evaluasi Teknis. Tahap ini bersifat opsional jika dibutuhkan oleh evaluator teknis. Jika ada kebutuhan dari evaluator teknis untuk kejelasan penawaran teknis dari peserta tender, maka evaluator teknis akan mengajukan klarifikasi teknis ke sebagian atau seluruh peserta tender (sesuai kebutuhan). Pada Tahap ini peserta tender akan menerima email dari EPROC (*email by system*) bahwa ada Klarifikasi Teknis yang perlu direspon.

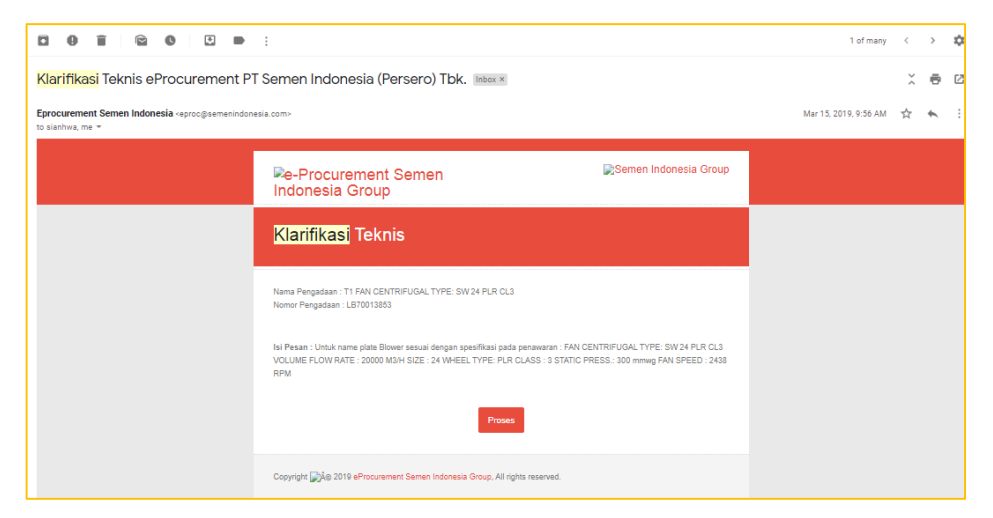

Gambar 01. Email Notifikasi Klarifikasi Teknis

Berikut adalah langkah - langkah kerja untuk proses respon klarifikasi teknis :

- 1. Login pada halaman http://eprocurement.semenindonesia.com
- Pilih Company dan Input Username & Password sesuai akun eproc masing-masing Peserta Tender.

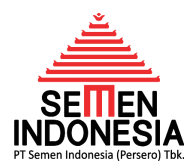

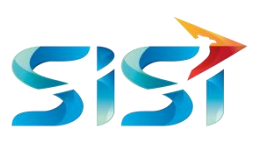

| SIGN IN                  |    |
|--------------------------|----|
| LOGIN E-PROCUREMENT      |    |
| F. Semen Indonesia (Tbk) | ~  |
| <u>O</u> Username        |    |
| 🔍 Password               |    |
| ijYYyqDL ≭ ijYYyqDL      |    |
| Remember me  SIGN        | IN |
| Forgot Your Password?    |    |

Gambar 02. Login Eprocurement

- 3. Kemudian Klik Sign In
- 4. Sistem akan menampilkan halaman awal (*Home Page*) *Eprocurement* seperti berikut ini:

| PROCUREMENT                  |                     |       |                              |                          |  |  |
|------------------------------|---------------------|-------|------------------------------|--------------------------|--|--|
| KUISIONER NTPN               | MANAJEMEN PENGADAAN | VMI   | PENGUMUMAN                   | 17 Dec 2019 08:03:49 WIB |  |  |
| SELAMAT DATANG               |                     |       |                              |                          |  |  |
| Job Summary                  |                     |       |                              |                          |  |  |
| Ac                           | tivity              | Count | Activity                     | Count                    |  |  |
| Undangan Penawaran           |                     | 8     | Negosiasi                    | 2                        |  |  |
| Input/Edit Penawaran         |                     | 0     | Auction                      | 0                        |  |  |
| Penawaran Terkirim           |                     |       | PO Release                   | 9                        |  |  |
| Klarifikasi teknis dan Harga |                     | 1     | SPB                          | 0                        |  |  |
| Invoice                      |                     | 44789 | Penawaran Pembelian Langsung | 0                        |  |  |
| Uang Muka                    |                     | 0     | Negosiasi Pembelian Langsung | 0                        |  |  |
| Konsinyasi                   |                     | 0     | PO Pembelian Langsung        | 0                        |  |  |
| BASTP Online                 |                     | 0     |                              |                          |  |  |

## Gambar 02. *Home Page*

5. Kemudian cek Menu Klarifikasi Teknis dan Harga dan angka bercetak merah yang tercantum pada kolom *Count*. Angka yang tercantum pada kolom *Count* Klarifikasi Teknis dan Harga ini menunjukkan jumlah Klarifikasi Teknis yang belum direspon (*outstanding*). Jika angka yang tercantum adalah 0 (nol), artinya tidak ada Klarifikasi

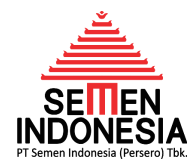

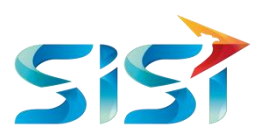

Teknis yang sedang *outstanding* (bisa jadi sudah direspon). Selanjutnya silahkan **klik angka bercetak merah** pada kolom *Count* untuk Merespon Klarifikasi Teknis.

6. Kemudian akan muncul tampilan Klarifikasi Teknis dan Harga sebagai berikut :

|     |                    | K             | LARIFIKASI TEKNIS DAN I<br>&             | HARGA         |                    |        |
|-----|--------------------|---------------|------------------------------------------|---------------|--------------------|--------|
| No  | Company Tender     | Tender Number | Subject of Work                          | Dari          | Tanggal            | Aksi   |
| 1 F | PT Semen Indonesia | LB70015360    | T6-CHAIN, ELEVATOR ; 984 W /(K433) Tuban | RONNA GUSTIAN | 12-Dec-19 14:56:00 | Detail |
|     |                    |               |                                          |               | Previous 1         | Next   |

Gambar 03. Halaman Klarifikasi Teknis dan Harga

Pada halaman ini, muncul daftar Klarifikasi Teknis dan Harga yang belum direspon. Pada kolom sebelah kiri terdapat info *Company Tender* yang merupakan informasi Klarifikasi Teknis tersebut atas Penawaran pengadaan di Company mana (Semen Indonesia / Semen Padang / Semen Tonasa). Pada halaman ini juga terdapat informasi tanggal dikirimnya Klarifikasi Teknis (kolom Tanggal, 2 kolom dari kanan) untuk masing-masing Penawaran. Selanjutnya, silahkan pilih Klarifikasi Teknis yang akan direspon dengan klik tombol **Detail** pada kolom Aksi (kolom paling kanan).

7. Kemudian akan muncul tampilan Klarifikasi Teknis Detail.

|                              | KLARIFIKASI TEKNIS DETAIL                |
|------------------------------|------------------------------------------|
| Data Pengadaan               |                                          |
| Buyer                        | MASKUR, ST., MM.                         |
| No Pratender                 | LB70015360                               |
| Nama Pengadaan               | T6-CHAIN, ELEVATOR ; 984 W /(K433) Tuban |
| Jenis Pengadaan              | Barang                                   |
| Metode Pengadaan             |                                          |
| Mekanisme Pengadaan          | Pemilihan Langsung                       |
| Metode Penawaran             | Itemize                                  |
| Sistem Sampul                | 1 Tahap 1 Sampul                         |
| Currency                     | IDR                                      |
| Jadwal Pengadaan             |                                          |
| Pemasukan Penawaran          | 25-Nov-19 0:00:00                        |
| Deadline Pemasukan Penawaran | 28-Nov-19 14:00:00                       |

Gambar 04. Halaman Klarifikasi Teknis Detail

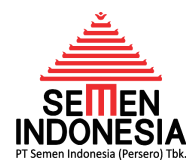

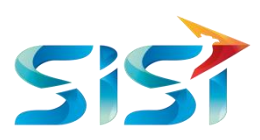

Pada awal halaman ini muncul beberapa informasi pengadaan atas penawaran yang sedang diklarifikasi teknisnya. Detail informasi pengadaan tersebut sudah dijelaskan pada *Manual Guide* Input Penawaran.

8. Apa bila dibutuhkan dalam proses respon Klarifikasi Teknis, pada halaman ini terdapat link *download* TOR/RKS dari pihak Pengadaan Semen Indonesia. Selain itu juga terdapat penawaran yang telah di-*upload* oleh Peserta Tender.

| Dokumen PR        |                    |                           |                                   |
|-------------------|--------------------|---------------------------|-----------------------------------|
| No                | Nama Dokumen       |                           | Tipe Dokumen                      |
| 1                 | RKS adm            |                           | TOR/RKS/DWG/BQ                    |
|                   | 323-200920 CMAI    | N, ELEVATOR ; 984 W /(K43 | 3)                                |
| Tambahan Doku     | men Pengadaan      |                           |                                   |
| Tida              | ak ada dokumen tam | bahan.                    |                                   |
| Penawaran         |                    |                           |                                   |
| Surat             |                    | File Exist                | 03475A. A2070500/PD.00.02/11.2019 |
| Jaminan Penawara  | an 3%              | Tidak ada file            |                                   |
| Jaminan Pelaksana | aan 5%             | Tidak ada file            |                                   |
| Kandungan Lokal   |                    | 96                        |                                   |
| Waktu Pengiriman  | ı                  | 4 BULAN                   |                                   |
| Berlaku Hingga    |                    | 2019-12-27                |                                   |
| Catatan           |                    |                           |                                   |

Gambar 05. File TOR/RKS dan Penawaran Peserta Tender

 Selanjutnya untuk mengetahui pesan Klarifikasi Teknis beserta history nya, dapat dicek pada tabel History Klarifkasi dan Harga seperti Gambar 06 di bawah. Pada tabel ini juga dapat di-download file terkait selama proses klarifikasi teknis.

| Hist | History Klarifikasi Teknis dan Harga |                                |                                |                                                                                                    |      |  |
|------|--------------------------------------|--------------------------------|--------------------------------|----------------------------------------------------------------------------------------------------|------|--|
| No   | Tanggal/Jam                          | Dari                           | Untuk                          | Pesan                                                                                                    | file |  |
| 1    | 02-Dec-19<br>11:08:00                | RONNA<br>GUSTIAN               | SEMEN<br>INDONESIA<br>LOGISTIK | <ol> <li>Mohon dikirimkan drawing dari barang yang ditawarkan dan supporting letter from Mnf. 2. Apakah warranty</li> <li>year after install dapat dipenuhi? Saya tunggu jawabannya segera, paling lambat hari Selasa 3 Desember 2019<br/>jam 13.00 WIB. Tks.</li> </ol> |      |  |
| 2    | 02-Dec-19<br>11:39:00                | SEMEN<br>INDONESIA<br>LOGISTIK | RONNA<br>GUSTIAN               | deae Bp Rona, 1. Terlampir 2. warranty 12 bulan                                                                                                    |      |  |
| 3    | 10-Dec-19<br>15:35:00                | MASKUR,<br>ST., MM.            | SEMEN<br>INDONESIA<br>LOGISTIK | Mohon memasukkan jaminan penawaran kami tunggu sampai dengan tanggal 11 Desember 2019 jam 15.00<br>Wib                                                                                                    |      |  |
| 4    | 11-Dec-19<br>15:35:00                | SEMEN<br>INDONESIA<br>LOGISTIK | RONNA<br>GUSTIAN               | Dear Bp Maskur, jaminan masih dalam pengurusan bank, apabila sudah segera kami kirimkan, terima kasih                                                                                                    |      |  |
| 5    | 12-Dec-19<br>14:56:00                | SEMEN<br>INDONESIA<br>LOGISTIK | RONNA<br>GUSTIAN               | Dear Bp Makur, berikut terlampir surat penggurusan jaminan pelaksanaan.                                                                                                    |      |  |

## Gambar 06. History Klarifikasi Teknis dan Harga

10. Kemudian untuk merespon Klarifikasi Teknis, silahkan cek ke tabel **Klarifikasi Teknis dan Harga** seperti gambar 07 di bawah. Lalu isi pesan klarifikasi pada kolom **Isi** 

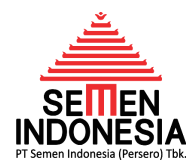

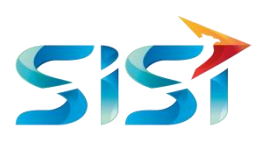

**Klarifikasi** yang telah disediakan. Jika dibutuhkan *upload* dokumen, dapat di-*upload* pada link **Lampiran**.

| Klarifikasi Teknis dan Harga |             |  |
|------------------------------|-------------|--|
| lsi Klarifikasi *            |             |  |
| Lampiran (jika ada)          | Upload File |  |
| Kirim                        |             |  |
|                              | Kembali     |  |

Gambar 07. Respon Klarifikasi Teknis dan Harga

Jika sudah mengisi kolom Isi Klarifikasi dan *upload* dokumen (jika dibutuhkan), untuk mengirim respon Klarifikasi tersebut, maka silahkan klik tombok **Kirim**.

# B. RESPON KLARIFIKASI HARGA

Tahap ini juga bersifat opsional jika dibutuhkan oleh petugas Pengadaan. Jika ada kebutuhan dari petugas Pengadaan untuk kejelasan penawaran harga dari peserta tender, maka petugas Pengadaan akan mengajukan klarifikasi harga ke sebagian atau seluruh peserta tender (sesuai kebutuhan).

Tata cara untuk melakukan respon Klarifikasi Harga, sama persis dengan tata cara respon Klarifikasi Teknis.

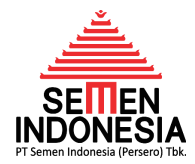

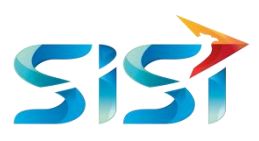

HANYA ANAK BANGSA SENDIRILAH YANG DAPAT DIANDALKAN UNTUK MEMBANGUN INDONESIA, TIDAK MUNGKIN KITA MENGHARAPKAN DARI BANSA LAIN!

> Presiden RI ke-3 **B.J. HABIBIE**

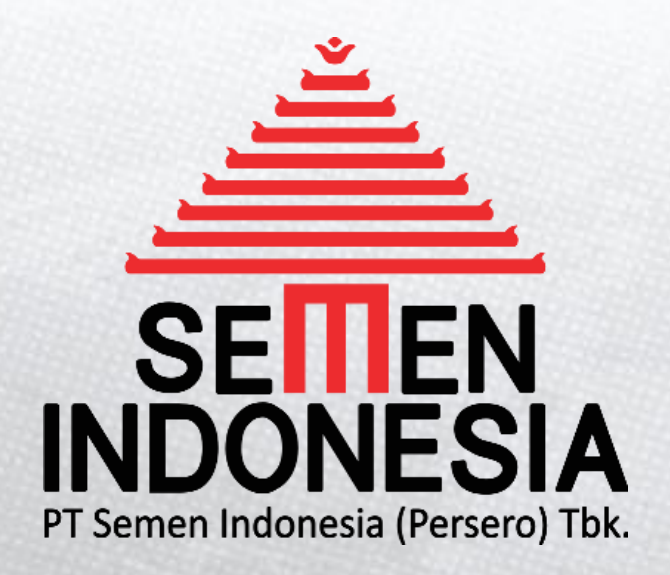

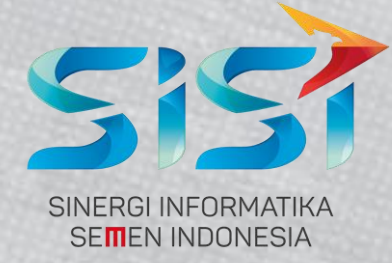